## **EPISD Online Registration User Guide**

Registering new or returning students

## For all students (then proceed to New or Returning student)

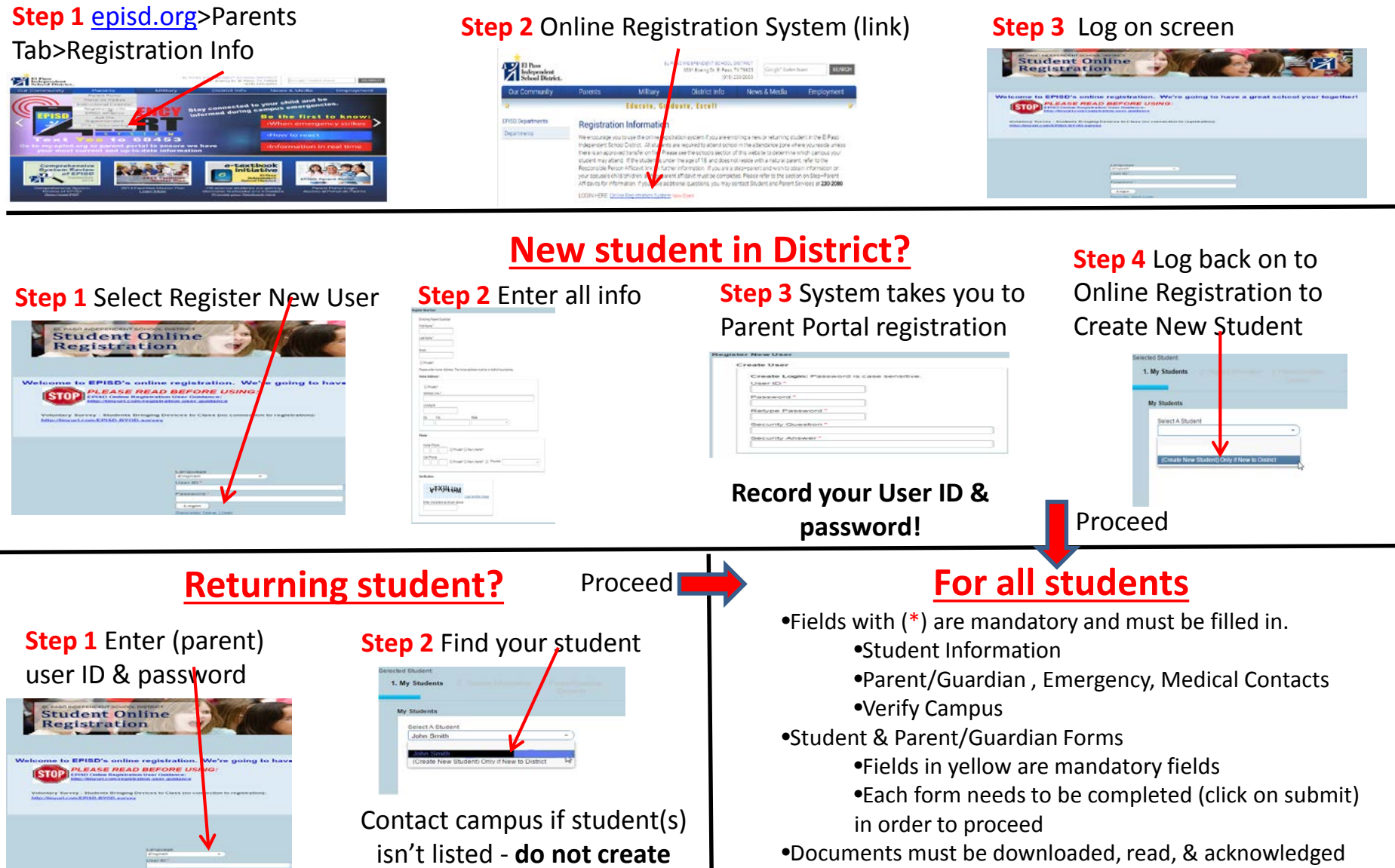

new student record!

•Record the Web Confirmation Id that you receive